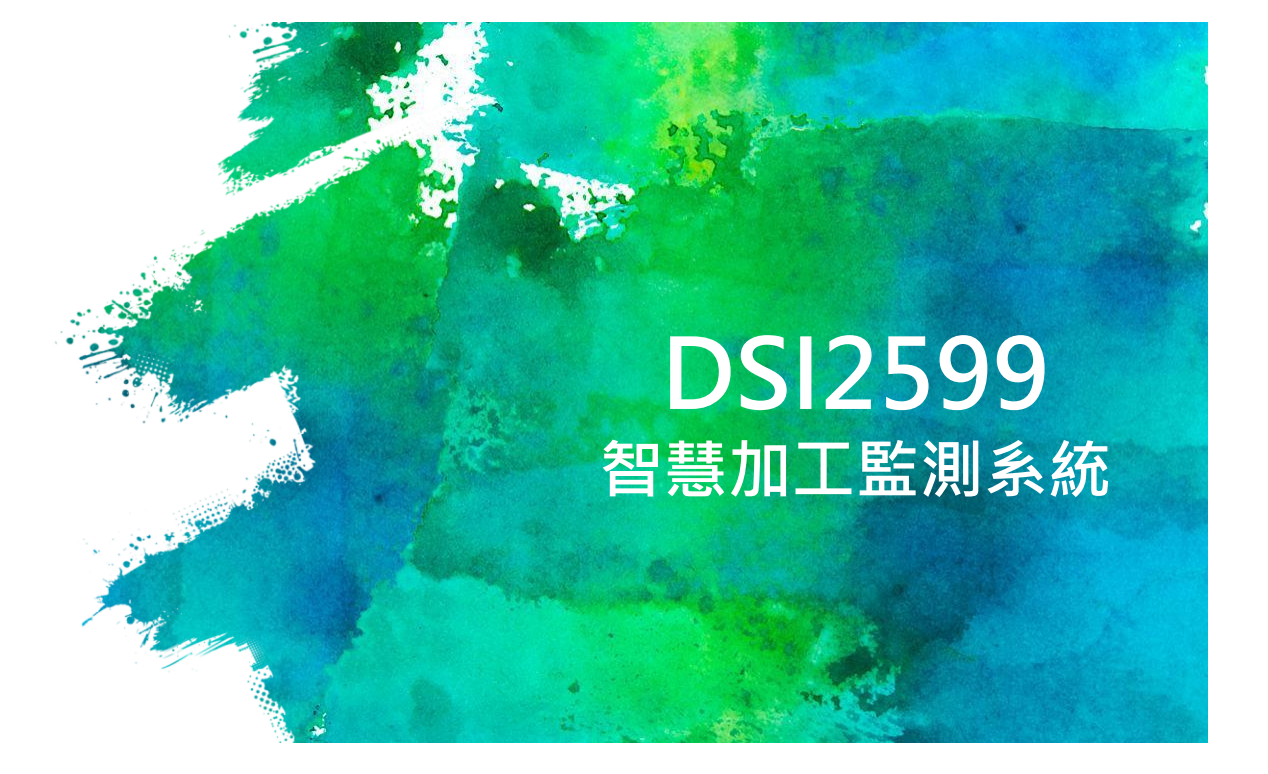

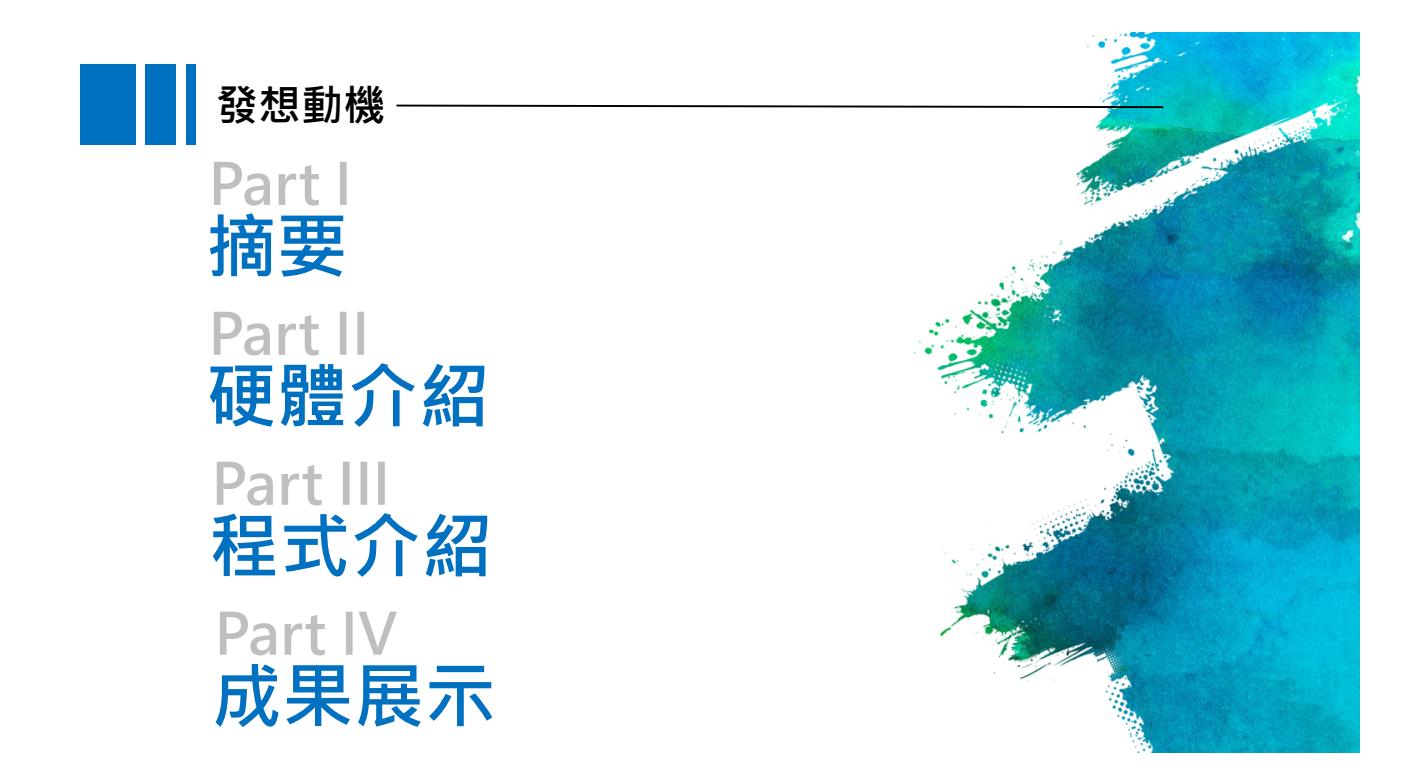

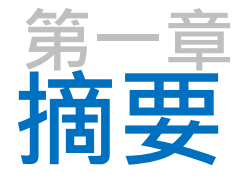

1-1 案例簡介與應用

1-2 所需材料

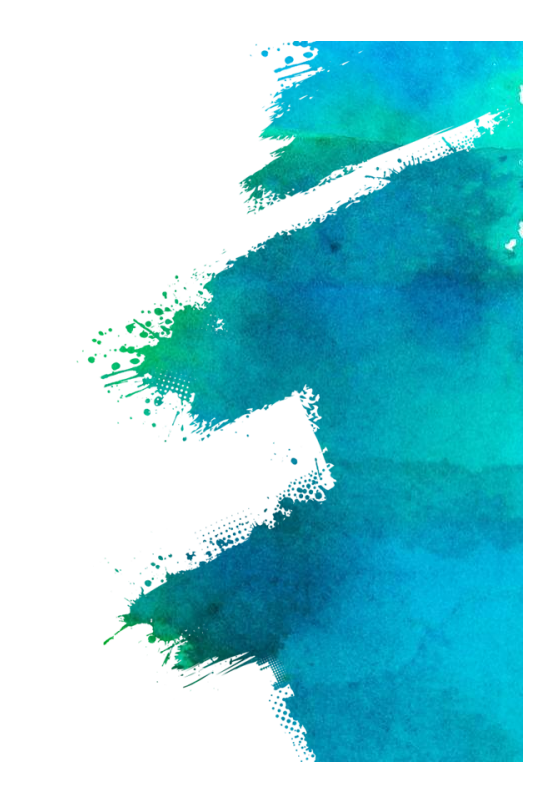

# **1-1** 案例簡介與應用

本案例適用於工業4.0,監控生產參數,可應對各種加工機台,或是依照個人需求 安裝需要的感測器,彙整出加工資訊,並傳至雲端平台,可以實現遠端監控加工狀態, 若不符合預期參數,會發出警示予以提醒

另外可以將讀出數據,使用類神經網路訓練成有效的預測模型,將訓練參數輸入至 mcu中,就可以即時利用感測器收到的數據,預測出平面粗度,並把結果傳至雲端,可 應用於工業之機械加工,當作自動化加工的參考依據

# 1-2 所需材料

1.DSI2599 x 1

- 2. 強力磁鐵 x 1
- 3.MPU6050 x 1
- 4.FC03 x 1
- 5.排線 x 少許

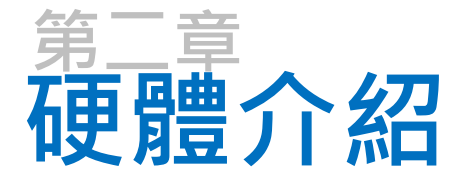

1-1 接線介紹

1-2-1 腳位介紹-GPIO 1-2-2 腳位介紹-I2C

1-3-1 感應器介紹-MPU6050 1-3-2 感應器介紹-FC03

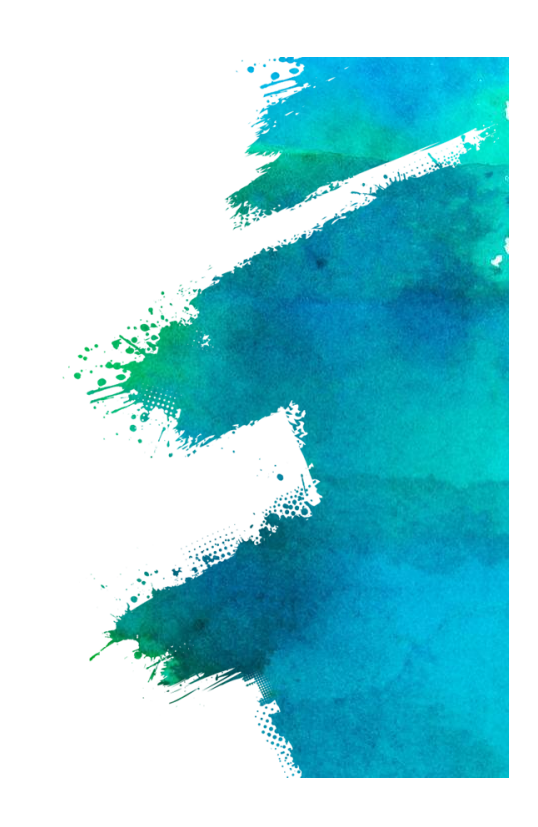

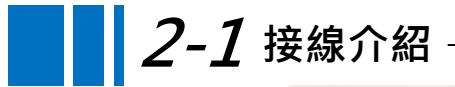

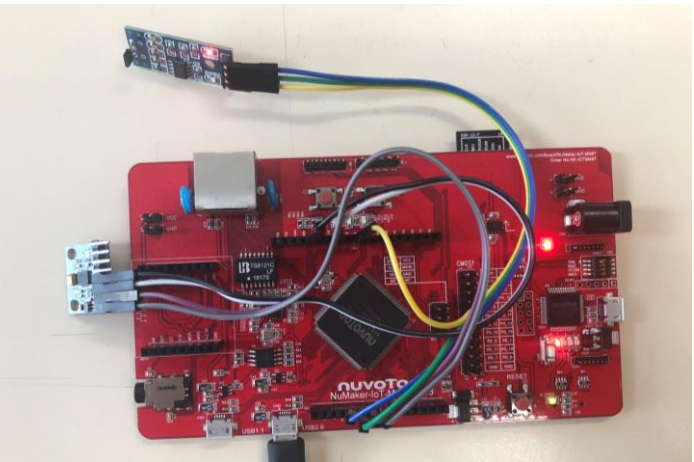

本次使用兩個電源輸出,一個GPIO,以及一組I2C

# **2-2-1** 腳位介紹-GPIO-

| Board            | Board Pin Name | CPU Pin Name |
|------------------|----------------|--------------|
| NuMaker-PFM-M487 | D0             | B2           |
| NuMaker-IOT-M487 | D1             | B3           |
|                  | D2             | C9           |
|                  | D3             | C10          |
|                  | D4             | C11          |
|                  | D5             | C12          |
|                  | D6             | E4           |

| D7  | E5 |
|-----|----|
| D8  | A5 |
| D9  | A4 |
| D10 | A3 |
| D11 | A0 |
| D12 | A1 |
| D13 | A2 |

GPIO為較基本的功能·M487提供14個GPIO·但是本次案例會使用I2C·必須預留腳位·本示範案例需要預留D10跟D13

# *2-2-1* 腳位介紹-GPIO

```
1. from pyb import Pin
2.
3. p_d0 = Pin(Pin.board.D0, Pin.OUT)
                                     # create output pin on GPIO B2
                                   # set pin to on/high
p_d0.value(1)
5.
6. p_d1 = Pin(Pin.board.D1, Pin.IN) # create input pin on GPIO B3
7. print(p_d1.value())
                                      # get value, 0 or 1
8.
9. Pin.board.D2.af_list()
                                      # list available alternate functions on GPIO C9
10.
11. def sw2_callback(pin):
                                      # define sw2 (switch button 2) callback
12. print(pin)
13.
14. sw2 = Pin.board.SW2
15. sw2.irq(handler=sw2_callback, trigger=Pin.IRQ_RISING) # configure sw2 to interrupt
```

GPIO語法介紹,使用以上語法可呼叫GPIO功能

# *2-2-2* 腳位介紹-I2C-

| Board                                | I2C Pin Name | Board Pin Name | CPU Pin Name |
|--------------------------------------|--------------|----------------|--------------|
| NuMaker-PFM-M487<br>NuMaker-IOT-M487 | I2C0_SCL     | D8             | A5           |
|                                      | I2C0_SDA     | D9             | A4           |
|                                      | I2C1_SCL     | D10            | A3           |
|                                      | I2C1_SDA     | D13            | A2           |

根據nuvoTon提供的User Manual · 可以得知I2C的Pin位置 · M487提供兩組I2C · 使用的時候需要呼叫函式庫 · 這次示範案例使用的腳位是D10跟D13

# *2-2-2* 腳位介紹-I2C-

1. from pyb import I2C 2. 3. i2c = I2C(1, I2C.MASTER) # create and initiate I2C1 as a master 4. i2c.scan() # scan for slaves on the bus, returning a list of valid addresses. Only valid when in master mode. 5. i2c.is\_ready(0x42) # check if slave 0x42 is ready 6. i2c.send('123', 0x42) # send 3 bytes to slave with address 0x42 data = bytearray(3) # create a buffer i2c.recv(data) # receive 3 bytes, writing them into data 9. i2c.deinit() # turn off the peripheral

I2C語法介紹,使用以上語法可呼叫I2C功能

## *2-3-1* 感應器介紹-MPU-6050 —

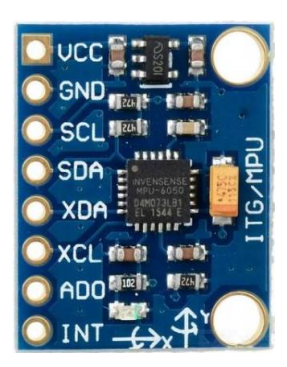

#### 工作資訊:

供電電源:3.3V~5V(內部低壓差穩壓) 資料讀取:I2C(16位元資料輸出) 陀螺儀範圍:±250/500/1000/2000°/s 加速度範圍:±2/±4/±8/±16g 引腳間距2.54mm

### 2-3-2 感應器介紹-FC03 -

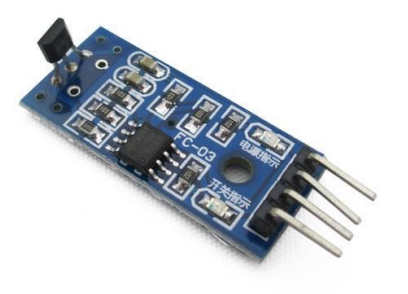

#### 工作原理:

霍爾效應指當電流通過固體導體(或半導體)且放在 磁場內,導體內的電荷載子受到勞倫茲力而偏向一邊, 進而產生電壓(霍爾電壓)。根據此效應,便可偵測 磁場、磁鐵,利用磁鐵置於旋轉物體,根據感應到的 次數來計算RPM

工作資訊:

供電電源:3.3V~5V(內部低壓差穩壓) 資料讀取:GPIO

# *2-3-2* 感應器介紹-FC03 -

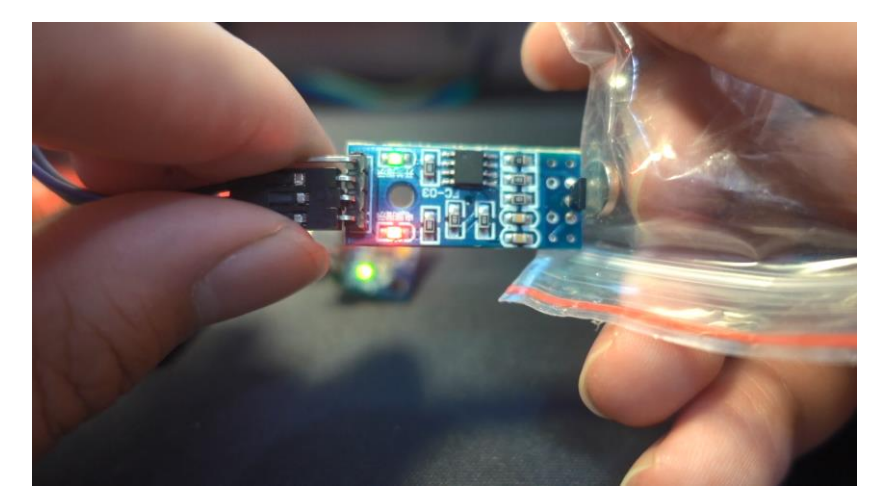

感應到磁鐵後,上面的綠色LED燈會亮起

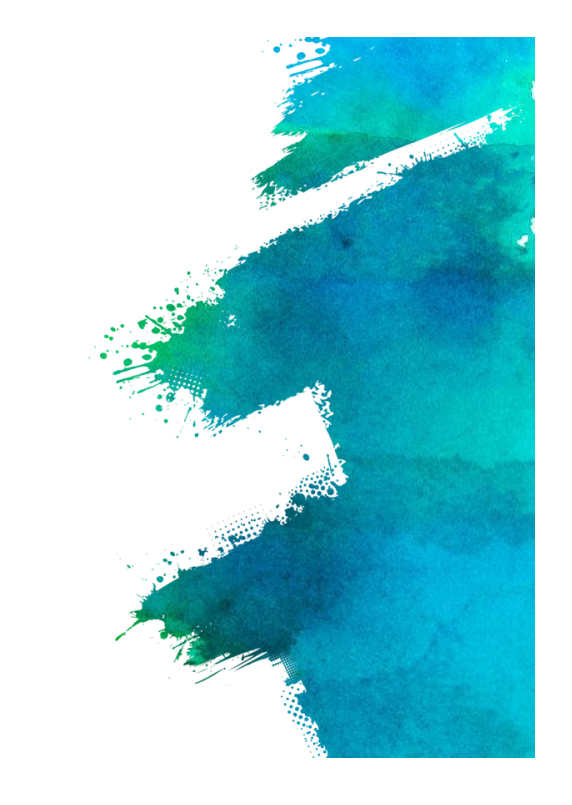

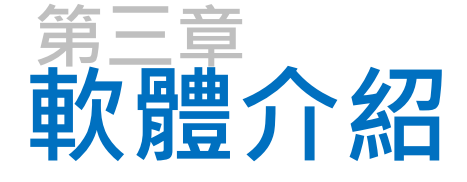

2-1-1程式介紹-MPU6050.py 2-1-2 程式介紹-main.py

# *3-1-1* 程式介紹-main.py-

import pyb import network import usocket as socket from pyb import I2C from MPU6050 import MPU6050

SSID = "夢繪" PASS = "yumee0525" HOST = "ideaschain.com.tw" API\_URL = "iiot.ideaschain.com.tw" DEVICE\_KEY = "0DezkympiDB6pgfSzNsY"

這邊設定要載入I2C的函式庫,這樣GPIO才會轉換成I2C,以及載入為MPU6050 編輯的函式庫,接下來要設定上傳IDEAS Chain平台的網址跟DEVICE\_KEY,平 台上稱為存取權杖

| <b>3-1-1</b> 程式介紹-main.py ————————————————————————————————————                                                                     |  |
|----------------------------------------------------------------------------------------------------|--|
| <pre>def wifi():     try:         print("connecting to wifi")         wlan = network.WLAN()         wlan.connect(SSID, PASS)</pre> |  |
| <pre>except:     print("Wifi module initial error, reconnecting")     pyb.delay(1000)     wifi()</pre>                             |  |

這邊的功能是如果成功連上Wi-Fi,就會顯示" connecting to wifi" 並進行後續的步驟,若是無法連上Wi-Fi,1秒後重新連接,這邊要注意的是,若是無法連接Wi-Fi,就不會進行後續的動作,會一直重複連接Wi-Fi

# *3-1-1*程式介紹-main.py-

```
wifi()
print("Wi-Fi connect")
addr = socket.getaddrinfo(HOST, 80)[0][-1] # 取得連線到伺服器的相關訊息
print(addr) # 顯示取得的address訊息內容
i2c = I2C(1, I2C.MASTER) # 選用I2C1
mpu = MPU6050(i2c)
def get_data():
    data = {"GX":mpu.read_Gyro_x(),"GY":mpu.read_Gyro_y(),"GZ":mpu.read_Gyro_z()}
    json_temp = ','.join(["\"%s\":\"%d\"" % (key,value) for key, value in data.items()])
    return '{'+json_temp+'}'
```

M487有兩組I2C,分別為I2C0與I2C1,這邊使用I2C1,詳細的介紹1-1腳位介紹 有提到,後面就是列出GX、GY、GZ的值

# 3-1-2<程式介紹-MPU6050.py</td> from pyb import I2C MPU\_ADDR=0X68 WH0\_AM\_I\_VAL = MPU\_ADDR MPU\_PWR\_MGMT1\_REG = 0X6B MPU\_GYR0\_CFG\_REG = 0X1B MPU\_SAMPLE\_RATE\_REG=0X19 MPU\_CFG\_REG=0X1A MPU\_USER\_CTRL\_REG=0X38 MPU\_FIF0\_EN\_REG=0X23 MPU\_INTBP\_CFG\_REG=0X37 MPU\_DEVICE\_ID\_REG=0X75

MPU\_ADDR這邊設定裝置位址引腳,有兩種選擇, low為0x68、high為0x69

# *3-1-2* 程式介紹-MPU6050.py<sup>-</sup>

MPU\_GYRO\_XOUTH\_REG=0X43 MPU\_GYRO\_XOUTL\_REG=0X44 MPU\_GYRO\_YOUTH\_REG=0X45 MPU\_GYRO\_YOUTL\_REG=0X46 MPU\_GYRO\_ZOUTH\_REG=0X47 MPU\_GYRO\_ZOUTL\_REG=0X48 MPU\_ACCEL\_XOUTH\_REG=0X38 MPU\_ACCEL\_YOUTH\_REG=0X30 MPU\_ACCEL\_YOUTH\_REG=0X36 MPU\_ACCEL\_YOUTL\_REG=0X37 MPU\_ACCEL\_ZOUTH\_REG=0X40 MPU\_TEMP\_OUTH\_REG=0X41 MPU\_TEMP\_OUTL\_REG=0X42

設定MPU\_GYRO、MPU\_ACCEL、MPU\_TEMP裝置引腳

# def read\_Gyro\_x(self): x = self.\_read\_s16(MPU\_GYRO\_XOUTH\_REG) return x def read\_Gyro\_y(self): y = self.\_read\_s16(MPU\_GYRO\_YOUTH\_REG) return y def read\_Gyro\_z(self):

```
z = self._read_s16(MPU_GYRO_ZOUTH_REG)
return z
```

設定X、Y、Z軸的陀螺儀,到時候在main.py若要讀取,以X軸為例,輸入 mpu.read\_Gyro\_x()即可

# *3-1-2* 程式介紹-MPU6050.py-

```
def read_Accel_x(self):
    x = self._read_s16(MPU_ACCEL_XOUTH_REG)
    return x
def read_Accel_y(self):
    y = self._read_s16(MPU_ACCEL_YOUTH_REG)
    return y
def read_Accel_z(self):
    z = self._read_s16(MPU_ACCEL_ZOUTH_REG)
    return z
```

設定X、Y、Z軸的加速規,到時候在main.py若要讀取,以X軸為例,輸入 mpu.read\_Accel\_z()即可

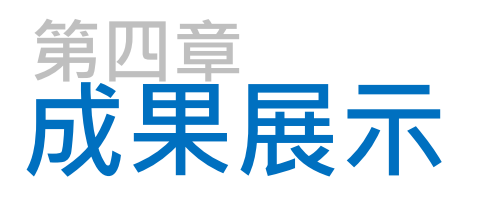

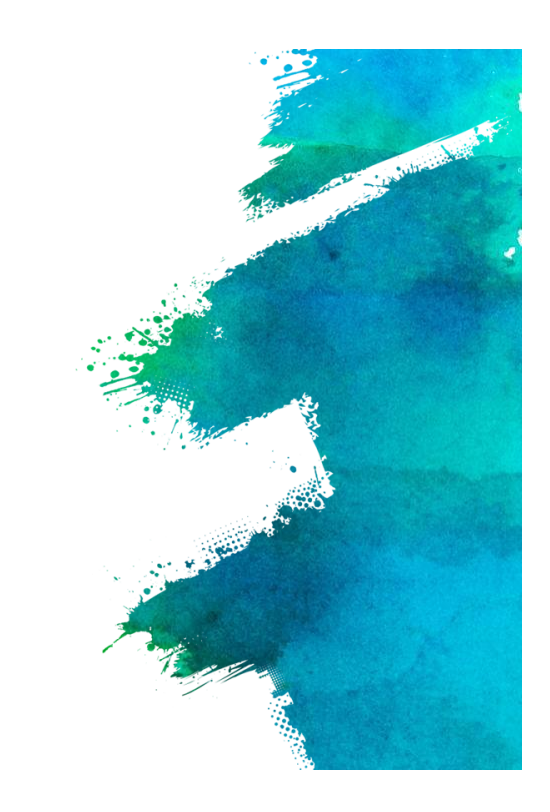

| 🧐 IDEAS Chain   儀表板 🛛 🗙                                         | 1DEAS Chain   智慧物聯網系統 -   🗙            | 👃 影片 - Google 雲端硬碟 🛛 🗙  | +   |                               |           |
|-----------------------------------------------------------------|----------------------------------------|-------------------------|-----|-------------------------------|-----------|
| $\leftrightarrow$ $\rightarrow$ $C$ $\bullet$ iiot.ideaschain.c | om.tw/dashboards/0a04da40-abba         | -11ea-8945-157c30c11b66 |     |                               | ☆         |
| IDEASChain                                                      | ■ 儀表板庫 > ■                             | 加速度感應器                  | 論却  | 亶 應用案例 開發工具                   | 技術支援 🕄    |
| ♠ 首頁                                                            | 加速度感應器                                 |                         | 加速度 | 夏威應器 □□ 加速度威應                 | 醫 🕓 即時-最後 |
| 、→ 規則鏈庫                                                         |                                        |                         |     |                               |           |
| 22 客戶                                                           |                                        |                         |     |                               |           |
| 事事                                                              |                                        |                         |     |                               |           |
| □□ 装置                                                           |                                        |                         |     |                               |           |
| <b>計</b> 部件庫                                                    | New Timeseries table<br>① 即時 - 最後 30 分 |                         |     | م                             | . 0       |
| ●● 儀表板庫                                                         | Timestamp 🗸                            | GX                      | GY  | GZ                            |           |
| 稽核日誌                                                            | 2020-08-03 07:56:34                    | 712                     | 136 | 786                           |           |
|                                                                 | 2020-08-03 07:55:37                    | 597                     | 356 | 486                           |           |
|                                                                 | 2020-08-03 07:55:15                    | 167                     | 384 | 726                           |           |
|                                                                 | 2020-08-03 07:54:56                    | 354                     | 625 | 928                           |           |
|                                                                 |                                        |                         | Pa  | ge: 1 <del>v</del> 1-4 of 4 🔇 | >         |